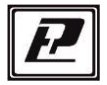

научно-производственная компания «РЭЛСИБ»

# ДАТЧИК влажности и температуры ДВТ-03.RS

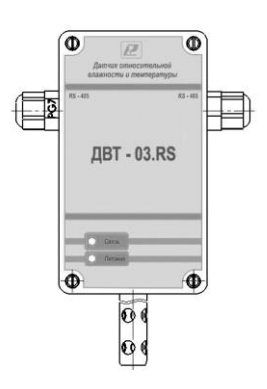

Инструкция по эксплуатации и паспорт РЭЛС.421262.029 ПС

## Адрес предприятия-изготовителя:

г. Новосибирск

тел. (383) 383-02-86 e-mail: tech<u>@relsib.com</u> <u>https://relsib.com</u> Настоящая инструкция по эксплуатации и паспорт (ПС) предназначена для ознакомления и изучения основных технических характеристик, гарантий предприятия—изготовителя и условий эксплуатации датчика влажности и температуры ДВТ–03.RS (далее – прибор).

Перед установкой прибора в изделие электротехническое (аппаратуру, оборудование технологическое и т. п.) необходимо внимательно ознакомиться с настоящим паспортом.

Диапазон температуры эксплуатации от минус 40  $^\circ\mathrm{C}$  до плюс 50  $^\circ\mathrm{C};$ 

При покупке прибора необходимо проверить:

- комплектность;

- отсутствие механических повреждений;

 наличие штампов и подписей в свидетельстве о приемке и гарантийном талоне предприятия-изготовителя и торгующей организации.

Рекомендуемые условия применения и эксплуатации прибора приведены в Приложении А.

Условное обозначение прибора приведено в Приложении Б.

## 1 НАЗНАЧЕНИЕ ИЗДЕЛИЯ

1.1 Датчик влажности и температуры ДВТ-03.RS предназначен для контроля относительной влажности и температуры воздуха и неагрессивных газов в различных областях промышленности, сельском и коммунальном и других отраслях народного хозяйства.

Прибор применяется в качестве ведомого устройства (Slave) в промышленных сетях с протоколом Modbus.

Прибор представляет собой Modbus-сервер, работающий в режиме RTU, подключаемый к сети АСУ с физическим интерфейсом RS-485.

1.2 Прибор выпускается в конструктивных исполнениях:

- настенном H1 - с встроенным преобразователем;

– настенном Н2 – с выносным преобразователем;

 – канальном К1 – для погружения преобразователя в каналы приточно–вытяжной вентиляции без использования штуцера;  – канальном К2 – для погружения преобразователя в каналы приточно-вытяжной вентиляции с уплотнением при помощи резьбового штуцера;

 уличном У – с преобразователем, помещённым в ветро– защитный экран;

Внешний вид, конструктивные исполнения и габаритные размеры прибора приведены в Приложении В

Набор аксессуаров к прибору приведён в Приложении Г.

1.3 Прибор выполняет следующие основные функции:

 – цифровую фильтрацию измеренных параметров от промышленных импульсных помех;

 – формирование аварийного сигнала при обнаружении неисправности первичного преобразователя;

 передачу информации о значении измеренных прибором величин температуры и влажности воздуха через протокол Modbus в верхний уровень телемеханики;

 – изменение значений программируемых параметров с помощью программы конфигурирования.

#### 2 ТЕХНИЧЕСКИЕ ХАРАКТЕРИСТИКИ

2.1 Напряжение питания – (24 ± 2) В.

2.2 Рабочий диапазон эксплуатации электронного блока от минус 40 °C до плюс 50 °C.

2.3 Диапазон измерения температуры и относительной влажности, в зависимости от конструктивного исполнения, в соответствии с таблицей 1.

Таблица 1

| Конструктивные<br>исполнения                                                       | Н1, У                  | K1, K2,H2                |  |  |  |
|------------------------------------------------------------------------------------|------------------------|--------------------------|--|--|--|
| Диапазон измерения<br>температуры, °С                                              | от минус 40 до плюс 50 | от минус 40 до плюс 100* |  |  |  |
| Диапазон измерения<br>относительной влаж-<br>ности, %отн                           | от 5 до 95             |                          |  |  |  |
| *Рабочий диапазон эксплуатации электронного блока: от минус 40 °С д<br>плюс 50 °С. |                        |                          |  |  |  |

2.4 Основная абсолютная погрешность измерения относительной важности и температуры ), не более – в соответствии с таблицей 2.

Таблица2

| Измеряемая величина                              | Абсолютная погрешность |
|--------------------------------------------------|------------------------|
| Относительная влажность в диапазоне, %:          | + 3 5 %                |
| <ul> <li>от 5 до 10 и<br/>от 90 до 95</li> </ul> | ± 4,5 %                |
|                                                  |                        |
| Температура , °С:                                | ± 0,8 °C               |

2.5 Дополнительная погрешность измерений, не более ± 10 % от основной абсолютной погрешности, на каждые 10 °С изменения температуры окружающей среды.

2.6 Постоянная времени измерения относительной влажности, при скорости потока воздуха не менее 1 м/с, – не более 2 мин.

2.7 Постоянная времени измерения температуры, при скорости потока воздуха не менее 1 м/с, – не более 2 мин.

2.8 Период опроса прибора – от 1 с до 24 ч (Задаётся Пользователем).

2.9 Прибор имеет двухпроводный последовательный интерфейс RS-485.

2.10 Протокол связи, используемый для передачи информации о результатах измерения, – Modbus, класс реализации – BASIC.

Карта Modbus-сервера прибора приведена в Приложении Д.

2.11 Время преобразования аналогового цифрового преобразователя (АЦП) – не более 0,3 с.

2.12 Электронный блок прибора содержит внутренний фильтр со следующими параметрами:

время измерения – 1 с;

постоянная времени – 10 с;

 полоса фильтра – 10 % (При расчёте среднего значения из десяти измеренных игнорируются сигналы, превышающие предыдущие значение на 10 и более процентов).

2.13 Программа-конфигуратор обеспечивает задание следующих параметров:

– сетевой адрес – 2...247;

– скорость обмена – 1200; 2400; 4800; 9600; 19200; 38400;
 57600; 115200 бит/с;

– режим контроля бита чётности: Нет; Чет; Нечет;

– режим интерфейса Modbus RTU.

Примечание — Заводские установки сетевых параметров датчика относительной влажности и температуры ДВТ—03.RS приведены в Приложении Е. 2.14 Сопротивление нагрузки (Сопротивление линии связи плюс сопротивление на входе измерительного прибора) – не более 1,0 кОм.

2.15 Средняя наработка на отказ – не менее 30000 ч.

2.16 Средний срок службы – 3 года.

2.17 Потребляемая мощность – не более 5 ВА.

2.18 Габаритные размеры электронного блока прибора, мм, не более: 115x65x40 мм.

2.19 Масса прибора – не более 0,24 кг.

## 3 КОМПЛЕКТНОСТЬ

 3.1 Комплектность поставки прибора – в соответствии с таблицей 2.

Таблица 2

| Наименование изделия                                                                                                    | Обозначение изделия   | Кол.,<br>шт |  |  |  |  |
|----------------------------------------------------------------------------------------------------|-----------------------|-------------|--|--|--|--|
| 1 Датчик влажности и температуры                                                                                                    |                       |             |  |  |  |  |
| ДВТ–03.RS                                                                                                    | РЭЛС.421262.029 1     |             |  |  |  |  |
| 2 Инструкция по эксплуатации и паспорт                                                                                                    | РЭЛС.421262.029 ПС 1  |             |  |  |  |  |
| Аксессуары прибора дополнительно (по заяв                                                                                                    | вке Заказчика):       |             |  |  |  |  |
| Колпачок защитный                                                                                                    | Ф12 мм из нержавеющей | і стали     |  |  |  |  |
| Кронштейн КД1-Н – для крепления датчи-<br>ка на стене (для конструктивного испол-<br>нения Н1 и Н2)                                                                                                    | РЭЛС.745423.003       |             |  |  |  |  |
| Кронштейн КД2-Н – для крепления датчи-<br>ка на стене (для конструктивного испол-<br>нения Н1 и Н2)                                                                                                    | РЭЛС.734341.001       |             |  |  |  |  |
| Переходник для установки датчика в                                                                                                    | <b>ПУД–12</b> Ф12 мм  |             |  |  |  |  |
| генератор влажности газа «Родник»                                                                                                    | (РЭЛС.301522.007)     |             |  |  |  |  |
| Набор для проверки                                                                                                    | см. Приложение Г      |             |  |  |  |  |
| Набор для проверки         см. Приложение Г           Примечания         1         «Программа – конфигуратор Config.exe» находится на сайте           www.relsib.com         в разделе /Каталог продукции/         //////////////////////////////////// |                       |             |  |  |  |  |

#### 4 ТРЕБОВАНИЯ БЕЗОПАСНОСТИ

4.1 По степени защиты от поражения электрическим током прибор выполнен как изделие III класса по ГОСТ 12.2.007.0–75.

4.2 По степени защиты от проникновения внешних предметов и воды прибор выполнен по ГОСТ 14254–96:

а) электронный блок: IP54;

б) первичный преобразователь:

-в конструктивном исполнении H1, H2, K1 и K2 – IP50;

- в конструктивном исполнении У – IP53.

4.3 НЕ ДОПУСКАЕТСЯ попадание влаги на внутренние электрои радиоэлементы датчика.

4.4 ЗАПРЕЩАЕТСЯ эксплуатация прибора в химически агрессивных средах с содержанием кислот, щелочей и пр.

ВНИМАНИЕ! Используемый в приборе ЧЭВТ не является обычным электронным компонентом. Обращаться с ним необходимо очень осторожно.

НЕ ДОПУСКАЕТСЯ касание рабочей поверхности ЧЭВТ руками.

НЕ ДОПУСКАЕТСЯ воздействие на ЧЭВТ агрессивных газов, конденсация влаги. Всё это может привести к безвозвратному ухудшению параметров ЧЭВТ и прибора в целом.

Длительное нахождение прибора при высокой относительной влажности может привести к дрейфу его характеристик и ухудшению точности измерений.

4.5 Техническая эксплуатация и обслуживание прибора должны производиться только квалифицированными специалистами, изучившими настоящий ПС.

#### 5 ОПИСАНИЕ ПРИБОРА И ПРИНЦИПА ЕГО РАБОТЫ

5.1 Конструктивно прибор, в соответствии с рисунком 1, выполнен в прямоугольном пластмассовом корпусе и состоит из электронного блока и первичного преобразователя, в котором размещён ЧЭВТ.

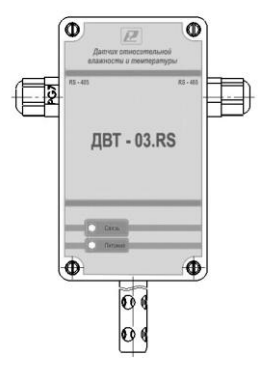

Рисунок 1 — Внешний вид датчика влажности и температуры ДВТ-03.RS

- 5.2 Электронный блок прибора состоит из:
- схемы преобразования сигналов шины I2C;
- двухпроводного последовательного интерфейса RS-485;
- индикаторов состояния:
  - питания прибора индикатор зеленого цвета;
  - линии связи индикатор желтого (красного) цвета;
- джампера SW1 для восстановления заводских уставок;

 – разъёма SW2 для подключения согласующего сопротивления 120 Ом для линии RS-485;

 – клеммной колодки для подключения питания прибора и интерфейса RS-485.

Примечание — В связи с постоянной работой по усовершенствованию прибора, не ухудшающей его технические характеристики и повышающей его надежность, в конструкцию прибора могут быть внесены незначительные изменения, не отраженные в настоящем ПС.

## 6 ПОДГОТОВКА ПРИБОРА К РАБОТЕ

6.1 Установить прибор, используя крепёжные элементы или дополнительный кронштейн (см. Приложение Г) на месте эксплуатации.

6.2 Открутить 4 винта и снять верхнюю крышку прибора.

6.3 Произвести подключение прибора в соответствии с Приложением Ж.

6.4 Подключение прибора также можно выполнить с питанием через линию, в соответствии с Приложением И.

6.4 Связь прибора по интерфейсу RS-485 выполнять по двухпроводной схеме. Длина линии связи должна быть не более 800 м.

Подключение осуществлять витой парой проводов, соблюдая полярность.

Интерфейс RS-485 подключается к клеммнику X2 (рисунок Ж.1) (сигналы «А» и «В» и экран).

Провод А подключается к клемме А прибора. Аналогично вывод В подключается к клемме В.

Если в сети более одного ведомого устройства необходимо подключить согласующее сопротивление 120 Ом.

Подключение производить при отключенном питании прибора.

6.5 Питание прибора — от источника постоянного напряжения (24  $\pm$  2) В.

6.6 Для того, чтобы избежать помех при работе прибора с индуктивной нагрузкой (например: с асинхронным двигателем) рекомендуется использовать для подключения прибора блок питания, присоединённый к другой фазе сети или использовать специальный сетевой фильтр.

#### 7 НАСТРОЙКА ПРИБОРА

#### 7.1 Способы настройки прибора

7.1.1 Настройку прибора можно произвести тремя способами:

 а) через ОТG-кабель microUSB используя мобильное приложение «Relsib Configurator» для OC Android;

б) через ОТG-кабель microUSB – USB-А используя ПК через файл настроек «SETTINGS.TXT»;

в) через внешний интерфейс RS-485 с использованием программы-конфигуратора для измерителей влажности и температуры «ИВИТ-М» (config-ivit.exe).

7.1.2 Проводить первичную настройку прибора рекомендуется через мобильное приложение «Relsib Configurator» в соответствии с разделом 7.2. Мобильное приложение позволит произвести настройку прибора без возникновения ошибок.

## 7.2 Настройка прибора через мобильное приложение «Relsib Configurator»

7.2.1 Скачать мобильное приложение «Relsib Configurator» для смартфона под управлением OC Android с сайта изготовителя по адpecy: <u>www.relsib.com</u> по следующему пути:

/Каталог/ — /Программное обеспечение/ — >

→ /Мобильное приложение Relsib Configurator для настройки приборов/

7.2.2 Установить приложение следуя всем указаниям установщика.

7.2.3 Открыть корпус прибора, для этого необходимо выкрутить 4 винта, расположенных на углах прибора.

7.2.4 Используя ОТG-кабель подключить к разъёму X3 прибора microUSB, ответную сторону ОТG-кабеля подключить к смартфону.

Примечание — Кабель для подключения прибора к смартфону в комплекте с прибором не идёт.

7.2.4 Открыть приложение «Relsib Configurator». Приложение автоматически определит тип подключенного прибора и выведет окно настройки в соответствии с рисунком 2.

| Relsib configurator                  | 0   | ٦    |
|--------------------------------------|-----|------|
| Настройка послед. порта              |     |      |
| Адрес прибора в сети                 |     | 247  |
| Время ответа на Modbus-запрос, мс*10 |     | 1    |
| Скорость послед. порта               | 1   | 9600 |
| Бит чётности послед. порта           | Чет | гный |
| Стоп-биты послед. порта              |     | -1.0 |

- 12 -

Рисунок 2 – Окно настройки прибора

#### 7.2.5 Ввести необходимые настройки.

Примечание — В приложении установлены границы возможных вводимых значений. При превышении этих границ приложение выведет на экран ошибку и укажет диапазон возможных вводимых значений для изменяемого параметра.

7.2.6 Сохранить настройки, нажав на кнопку с изображением дискеты в правом верхнем углу приложения (в соответствии с рисунком 3). Приложение при этом перезапустится и покажет окно настройки прибора с сохранёнными ранее значениями.

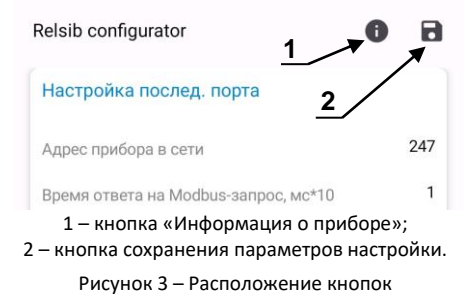

7.2.7 Нажав на кнопку с изображением «i» (рисунок 3) приложение выведет окно с информацией о подключенном приборе в соответствии с рисунком 4.

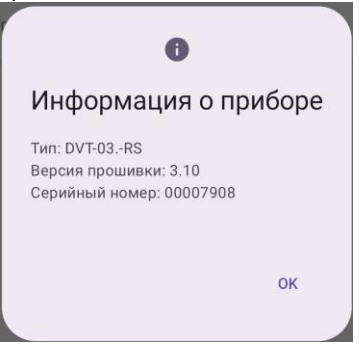

Рисунок 4 – Окно информации о приборе

## 7.3 Настройка прибора через файл настроек «SETTINGS.txt»

7.3.1 Аккуратно открыть корпус прибора.

7.3.1 Подключить к прибору источник питания в соответствии с Приложением Д.

7.3.2 Подключить прибор к ПК используя ОТG-кабель microUSB — USB-A. Сторону microUSB подключить к разъёму X3 прибора, сторону USB-A в разъём ПК.

7.3.3 После подключения прибора к ПК в системе ПК появится USB-накопитель «IVIT» с файлом настроек «SETTINGS.txt».

7.3.4 Открыть файл настроек. Описание и параметры файла в соответствии с таблицей 4.

| Обозначение<br>параметра в файле<br>настроек<br>SETTINGS.txt | Наименование<br>параметра                 | Описание                                                                                                    |
|--------------------------------------------------------------|-------------------------------------------|----------------------------------------------------------------------------------------------------|
| Н                                                            | астройки последовательного пор            | та                                                                                                    |
| BAUDRATE                                                     | Скорость последовательного<br>порта       | 1 – 2400 бод<br>2 – 4800 бод<br>3 – 9600 бод<br>4 – 19200 бод<br>5 – 38400 бод<br>6 – 57600 бод<br>7 – 115200 бод |
| PARITY                                                       | Бит чётности последователь-<br>ного порта | 0 – Нет<br>1 – Чёт<br>2 – Нечет                                                                                   |
| STOPBITS                                                     | Стоп-биты последовательно-<br>го порта    | 0 — 1.0стоп.бит<br>1 — 0.5стоп.бита<br>2 — 2.0стоп.бита<br>3 — 1.5стоп.бита                                       |
| ANSTIME                                                      | Время ответа на Modbus-<br>запрос, x10мс  | от 1 до 10                                                                                                    |

Таблица 4 – Описание и параметры файла настроек

7.3.5 После внесения изменений файл настроек необходимо сохранить.

7.3.6 Отключить microUSB от разъёма X3. Питание прибора при этом не отключать.

7.3.7 Прибор выполнит чтение файла и выполнит одно из следующих действий:

 короткое мерцание светодиода красного цвета –ошибок не обнаружено, подтверждение принятия настроек;

 длительное мерцание светодиода красного цвета – обнаружена ошибка, файл настроек не принят. При следующем подключении прибора к ПК будет создан файл «LASTERRS.txt»в котором будет указано какой конкретно параметр не был принят.

7.3.8 Если прибор принял файл настроек то можно отключать источник питания от прибора.

#### 7,4 Настройка прибора через внешний интерфейс RS485/232

7.4.1 Для настройки прибора необходимо подключить его через адаптер интерфейса RS—485 к компьютеру и подключить к прибору питание, в соответствии с рисунком Ж.1 (см. Приложение Ж).

7.4.2 Для конфигурирования настроек служит ПО Конфигуратор «ПАС–ДВТ». После запуска программы, требуется установка параметров соединения с прибором в соответствии с рисунком 5.

| <ul> <li>Последовательный порт<br/>(Modbus RTU)</li> <li>Modbus T<br/>соединен</li> </ul> | СРЛР (стандартное CUDP Search (понск в покальной сети) |
|-------------------------------------------------------------------------------------------|--------------------------------------------------------|
| Параметры последовательного порта ПК                                                      | Параметры ТСР/ІР-соединения                            |
| Выполнить поиск доступных последовательных портов                                         | IP-apped gorpoActea Порт<br>192.168.000.254 502        |
|                                                                                           | Таймаут совдинения, с: 3                               |
| Homep COM1 💌                                                                              | 🖉 🕈 opwart Modbus over TCP//P / Modbus P               |
| Скорость 9600 💌                                                                           | Сеть                                                   |
| Четность Чет 💌                                                                            | ID Прибор                                              |
| Тайнаут соединения, с : 0.1 主                                                             |                                                        |
| <br>Сетевые параметры прибора                                                             |                                                        |
| Сетевой адрес<br>(Slave ID)                                                               |                                                        |
| Пароль для<br>полного доступа                                                             |                                                        |
| Заводские сетевые парачетры прибора                                                       | Сканировать Ортановить                                 |
| Перейти в режим конфигурации                                                              |                                                        |

Рисунок 5 – Окно «Установка параметров соединения»

7.4.3 Для связи с прибором необходимо в разделе «Режим соединения конфигуратора» выбрать тип соединения: «Последовательный порт Modbus RTU», в соответствии с рисунком 6.

Соединение «Последовательный порт Modbus RTU» служит для связи с прибором через адаптер интерфейса RS-485.

Примечание — Режим соединения UDP Search (поиск в локальной сети) отключен и не поддерживается прибором.

| Режим соединения конфигура               | тора                         |                       |
|------------------------------------------|------------------------------|-----------------------|
| <ul> <li>Последовательный порт</li></ul> | C Modbus TCP/IP (стандартное | C UDP Search (поиск в |
| (Modbus RTU)                             | соединение)                  | локальной сети)       |

Рисунок 6 – Окно «Режим соединения конфигуратора»

7.4.4 В разделе «Параметры последовательного порта ПК» (рисунок 7) нужно выбрать параметры связи. Кнопка «Выполнить поиск доступных последовательных портов» выполнит поиск всех доступных последовательных портов на ПК и отобразит в выпадающем списке в строке «Номер».

| Вы          | олнить поиск дос<br>леповательных по | тупных<br>оптов |
|-------------|--------------------------------------|-----------------|
|             |                                      |                 |
| Номер       | COM1                                 | •               |
| Скорость    | 9600                                 | •               |
| l lamon and | Цет                                  | -               |

Рисунок 7 – Окно «Параметры последовательного порта ПК»

7.4.5 Выберите нужный СОМ-порт в строке «Номер», к которому подключен ваш Прибор.

7.4.6 Выберите из списка скорость обмена (по умолчанию 9600) в строке «Скорость». 7.4.7 В строке «Четность» выберите из списка один из режимов контроля бита четности:

– «Нет» – без контроля;

– «Чет» – контроль по четному биту (по умолчанию стоит «Чет»);

- «Нечет» - контроль по нечетному биту.

7.4.8 В строке «Таймаут соединения, с» – это время, которое программа ждет отклика от прибора. По истечению этого времени, если прибор не ответил, программа выдаст сообщение «Нет связи с устройством» и предложит перейти в программу конфигуратор без связи с прибором.

7.4.9 В разделе «Сетевые параметры прибора» (рисунок 8) запишите в строке «Сетевой адрес» сетевой адрес прибора, он может быть от 2 до 247 (по умолчанию 247).

Примечание — Функция «Пароль для полного доступа» отключена и не поддерживается прибором.

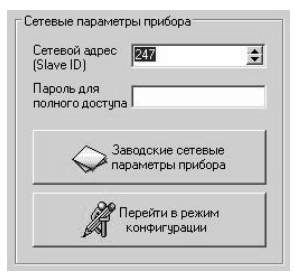

Рисунок 8 – Окно «Сетевые параметры прибора»

7.4.10 Для установки всех параметров в заводские значения нужно нажать кнопку «Заводские сетевые параметры прибора» (Приложение E).

7.4.11 Кнопка «Перейти в режим конфигурации» устанавливает связь с прибором по заданным параметрам.

В случае успешного соединения с прибором перейдет в окно конфигурации, в соответствии с рисунком 10.

7.4.12 В разделе «Сеть» кнопка «Сканировать» предоставляет возможность опросить сеть и получить список приборов в соответствии с рисунком 9.

Опрос ведётся только перебором всех сетевых адресов от 2 до 247 включительно. «Параметры последовательного порта ПК» останутся неизменными. В случае если в приборе установлены другие настройки, то прибор не будет найден. Найденные приборы будут составлены в список с указанием сетевого адреса (ID) и названием прибора.

| ID Прибор<br>247 ДВТ-03.RS |            |
|----------------------------|------------|
| Сканировать                | Остановить |
|                            |            |

Рисунок 9 – Окно «Сеть»

7.4.13 Кнопка «Остановить» останавливает процесс сканирования.

7.4.14 Двойной клик на приборе из списка устанавливает связь с этим прибором. Кнопка «Транслировать список в Клиент» загрузит весь список в клиент для дальнейшей работы с ними (см. раздел 8).

| à   | Конфигуратор - ДВТ-03.E                                      |                                   |                      |           | l        |                                                                                                    | × B - |
|-----|--------------------------------------------------------------|-----------------------------------|----------------------|-----------|----------|----------------------------------------------------------------------------------------------------|-------|
| 8   | здинение Режин конфигуратора Клиент Опрос Изиенение поправоч | чных коэффициентов О програми     | е Выход из программы |           |          |                                                                                                    |       |
| L a | pawerpei ripidopa                                            |                                   |                      |           |          |                                                                                                    |       |
|     | Наименование параметра                                       | Agpec Modbus, Twn pervicitia      | Эночение             |           |          | Coctoseve                                                                                                    |       |
| 0   | Общая информация о приборе                                   |                                   |                      |           |          |                                                                                                    |       |
| 1   | Название                                                     | 0x0000 (Holding Reg, Integer Val) | <b>Д</b> ВТ-03.RS    | Прочитать |          | Audbus TCP/IP: Тайнаут подключения                                                                                                    |       |
| 1   | Bepare NO                                                    | 0x0002 (Holding Reg, Integer Val) | 2.8.10               | Прочитать |          | 0K [ Val = 0x2810 ]                                                                                                    | -     |
| 10  | Серийный номер                                               | 0x0004 (Holding Reg, Integer Val) | 92232                | Прочитать |          | 0K [ Val = 0xFFFF ]                                                                                                    |       |
| 3   | Серексный режим                                              |                                   | Bakon.               | Прочитать |          |                                                                                                    | Ē     |
| 0   | Внутренние сетевые параметры прибора                         |                                   |                      |           |          |                                                                                                    |       |
| - A | Cereboň aupec                                                | 0x0010 (Holding Reg, Integer Val) | 247                  | Прочитать | Записать | Audous TCP/IP: TaiwayT noakmoveners                                                                                                    |       |
| 11  | Окорость                                                     | 0x0012 (Holding Reg, Integer Val) | 9600                 | Прочитать | Bankcath | X [ Val = 0x0003 ]                                                                                                    |       |
|     | 4ethoctb                                                     | 0x0014 (Holding Reg, Integer Val) | ulet.                | Прочитать | Bankcath | 0K [ Val = 0x0001 ]                                                                                                    | -     |
| 10  | Пароль для ограничения полного доступа (6 символов)          | 0x0086 (Holding Reg, ASCIIZ)      |                      | Прочитать | Bankcath | [ ********** ] XC                                                                                                    |       |
| ۰   | Настройки сети и почты (ДВТ-03.Е/ПАС-01.Е/ИВит-М.Е)          |                                   |                      |           |          |                                                                                                    | Ê     |
|     | Работа с архивом (ДВТ-03.Е/ПАС-01.Е/ИВИТ-М.Е)                |                                   |                      |           |          |                                                                                                    |       |
| ۰   | Настройки оповещений почтовым клиентом (ДВТ-03.Е/ПАС-01.Е    |                                   |                      |           |          |                                                                                                    |       |
| ۲   | Параметры аналогового входа (ПАС-01.RS/ПАС-01.E)             |                                   |                      |           |          |                                                                                                    |       |
| ۲   | Универсальный аналоговый вход (ПАС-01.RS/ПАС-01.E)           |                                   |                      |           |          |                                                                                                    | -     |
|     | Показания температуры и влажности (ДВТ-03/Ивит-М)            |                                   |                      |           |          |                                                                                                    |       |
| 3   | Относительная влажность RH, %                                | 0x0016 (Input Reg, Float Val)     | 0/0                  | Прочитать |          | X([Vel = 0x0000000]]                                                                                                    | Î     |
|     | Tewnepatypa, rpag.C                                          | 0x0022 (Input Reg, Float Val)     | 0'0                  | Прочитать |          | <pre>&gt;&gt;&gt;&gt;&gt;&gt;&gt;&gt;&gt;&gt;&gt;&gt;&gt;&gt;&gt;&gt;&gt;&gt;&gt;&gt;&gt;&gt;&gt;&gt;&gt;&gt;&gt;&gt;&gt;&gt;&gt;&gt;&gt;&gt;&gt;</pre> |       |
| 2   | П Тенпература точки росы, град.С                             | 0x0024 (Input Reg, Float Val)     | 0'0                  | Прочитать |          | X([Val = 0x0000000]]                                                                                                    |       |
| 1   | П Реххии нагрева                                             | 0x0026 (Discrete inputs)          | Het                  | Прочитать |          | X [ Val = 0x00 ]                                                                                                    |       |
|     | 🗌 Ошибка датчика                                             | 0x0028 (Discrete inputs)          | Да                   | Прочитать |          | X([Val = 0x01]                                                                                                    | -     |
| 10  | Наличие доп.датчика температуры                              | 0x0035 (Discrete inputs)          | Her                  | Прочитать |          | DK [ Val = 0x00 ]                                                                                                    |       |
| 8   | Показания доп.датчика температуры, град.С                    | 0x0029 (Input Reg, Float Val)     | 0/0                  | Прочитать |          | XK [ Val = 0x0000000 ]                                                                                                    |       |
| ۰   | Доступ к поправочным коэффициентам (ДВТ-03/Ивит-М)           |                                   |                      |           |          |                                                                                                    |       |
| ۰   | Поправочные коэффициенты (ДВТ-03/Ивит-М)                     |                                   |                      |           |          |                                                                                                    |       |
| ۲   | Внутренние поправочные козффициенты прибора                  |                                   |                      |           |          |                                                                                                    |       |
| ۲   | Поправочные коэффициенты датчиков (ПАС-01)                   |                                   |                      |           |          |                                                                                                    |       |
| ۲   | Настройки регулятора (ДВТ-03.RS.P/ДВТ-03.E/ПАС-01.E/Ивит-М   | 2                                 |                      |           |          |                                                                                                    |       |

Рисунок 10 – Конфигуратор «ДВТ–03»

- 19 -

7.4.15 После соединения с прибором, программа переходит в режим конфигурирования.

В данном режиме окно представляется в виде таблицы настроек программы, в соответствии с рисунком 7.

Таблица разбита на следующие колонки:

 – «Наименование параметра» – отображает наименование записываемого или считываемого параметра;

– «Адрес Modbus, Тип регистра» – отображает адрес и тип регистра в протоколе Modbus;

- «Значение» - отображает значение данного параметра;

 – «Прочитать» – кнопка при нажатии на нее левой кнопкой мыши прочитывает текущее значение параметра и отображает его в колонке «Значение»;

 – «Записать» – кнопка при нажатии на нее левой кнопкой мыши записывает значение параметра, введенного в колонке «Значение»;

- «Состояние» - отображает состояние данного параметра:

 ОК – параметр успешно прочитан [Val – это значение параметра в шестнадцатеричном коде];

2) Чтение [1/3] – чтение данного параметра [попытки];

3) Запись [1/3] – запись данного параметра [попытки];

 Modbus RTU: Таймаут данных – данный параметр не смог быть прочитан из-за отсутствия связи;

7.4.16 Для всех параметров, адресуемых как Input Register, операция записи не доступна, так же и для тех Holding Register, которые несут общую информацию о приборе.

Изменение сетевых параметров прибора для режима RS-485, для верного проведения, осуществляется в несколько этапов.

В первую очередь, читаются все сетевые настройки прибора, в том числе и серийный номер (подразумевается, что для каждого устройства он уникален).

Далее прописываются изменения в настройках прибора, и вновь читается серийный номер прибора (уже прибор должен работать с новыми настройками).

Если данный серийный номер совпадает с тем, что был прочитан ранее, то считает, что данные изменения допустимы для данной сети, и чтобы данный факт воспринял сам прибор, выполняется чтение сетевого адреса прибора – завершающий этап.

В случае, если хотя бы один этап не выполнен, например: при попытке изменить сетевой адрес на уже используемый в сети. Изменения в сетевых параметрах устройства и конфигуратора будут отклонены.

7.4.17 ПО выполняет контроль действий оператора. В случае, если действия оператора могут привести к необратимым последствиям ПО отменяет и/или выводит предупреждающее сообщение.

7.4.18 Рассмотрим окно программы со всеми опциями.

Меню «Соединение» – возвращает в окно (см. рисунок 2) для соединения с другим прибором.

Меню «Режим конфигуратора» — меняет таблицу под соответствующий прибор.

Меню «Клиент» – переходит в программу «Клиент» (см. раздел 8).

Меню «Опрос» см. п.7.19.3, «Изменение поправочных коэффициентов» см.п.7.20.

Меню «О программе» — выводит окно с версией программы, координаты завода изготовителя.

Меню «Выход из программы» – закрывает окно программы.

7.4.19 Отображение общей информации о приборе в соответствии с рисунком 11:

- «Название» - отображает название прибора;

- «Версия ПО» - отображает версию внутреннего ПО прибора;

- «Серийный номер» - отображает серийный номер прибора;

 – «Сервисный режим» – отображает, включен или выключен сервисный режим, <u>не доступен для пользователей</u>.

#### 😑 Общая информация о приборе

Название

Версия ПО

Серийный номер

Сервисный режим

Рисунок 11 – Раздел «Общая информация о приборе»

7.4.20 Внутренние сетевые параметры прибора для работы по последовательному порту (Modbus RTU) отображаются в соответствии с рисунком 12.

|  | Внутренние сетевые параметры прибора                |  |  |  |  |  |  |
|--|-----------------------------------------------------|--|--|--|--|--|--|
|  | Сетевой адрес                                       |  |  |  |  |  |  |
|  | Скорость                                            |  |  |  |  |  |  |
|  | Четность                                            |  |  |  |  |  |  |
|  | Пароль для ограничения полного доступа (6 символов) |  |  |  |  |  |  |

Рисунок 12 – Раздел «Внутренние сетевые параметры прибора»

В строке:

 – «Сетевой адрес» – отображается или задается сетевой адрес прибора (можно задать адрес от 2 до 247);

 – «Скорость» – отображается или задается скорость передачи данных прибора от 1200 до 115200 бит/с;

 – «Четность» – отображается или задается контроль бита четности прибора («Нет», «Чет», «Нечет»);

7.4.21 В меню «Опрос» находятся команды «Начать» и «Остановить». Для того чтобы перейти к режиму постоянного опроса необходимо выбрать параметры для опроса установив галочку в соответствующем квадрате, в соответствии с рисунком 13.

#### 🖃 Показания температуры и влажности (ДВТ-03/Ивит-М)

Относительная влажность RH, %

Температура, град.С

П Температура точки росы, град.С

Режим нагрева

🗌 Ошибка датчика

Наличие доп. датчика температуры

Показания доп. датчика температуры, град.С

Рисунок 13 – Раздел меню «Опрос»

Программа позволяет опрашивать следующие параметры: – «Относительная влажность» в %;

«Температура» в градусах Цельсия;

 – «Температура точки росы» в градусах Цельсия (при нормальном давлении);

Примечание – Величина температуры точки Росы – не нормируется.

Вместе со значением на входе, опрашивается и регистр последней ошибки. В случае, если последний принимает значение отличное от «Нет ошибки», то опрос предлагается остановить.

Установив галочку в меню «Опрос»—«Запись протокола» в каталоге с программой появится файл «DATA\_LOG.TXT» следующего содержания:

08.10.2012 16:05:03 | Относительная влажность RH, %: 41,5265197754

08.10.2012 16:05:04 | Температура, град.С: 21,7500000000

08.10.2012 16:05:05 | Относительная влажность RH, %: 41,4932136536

08.10.2012 16:05:06 | Температура, град.С: 21,6875000000.

Пока будет идти опрос, файл будет пополняться. Файл будет содержать все пункты, которые вы выберите для опроса. Для отключения снять галочку.

Установив галочку в меню «Опрос»—«Читать параметры при открытии закладки» программа будет автоматически, последовательно читать все параметры в данной закладке

## 8 ПОЛУЧЕНИЕ и РЕГИСТРАЦИЯ ДАННЫХ с ПОМОЩЬЮ ПО «ПАС-ДВТ»

8.1 Установите соединение с прибором через последовательный порт ПК.

8.2 Нажать меню «Клиент». Откроется окно клиента, в соответствии с рисунком 14.

8.3 Для того, чтобы начать нужно сделать настройки опроса нажав кнопку «Настройка опроса», откроется окно в соответствии с рисунком 15.

| 🭓 Клиент                                                                                          |                         |             |                |                    |                      |                   |                      |                                    | -                                | 0 × |   |
|---------------------------------------------------------------------------------------------------|-------------------------|-------------|----------------|--------------------|----------------------|-------------------|----------------------|------------------------------------|----------------------------------|-----|---|
| Hactpolicii<br>oripoce                                                                            |                         | тановить    | Получить архив | Окистить<br>массие | Сокранить<br>в архие | озйл<br>архива    | Flexans<br>rpatision | Сакренять в<br>префилеский<br>файл | Сокранить в<br>текстовый<br>факе |     |   |
| Свойства<br>Легенда<br>Отслеживать<br>последною                                                   | Статистика<br>Общее кол | ичество изм | ерения: С      | )                  | C                    | ющий период       | д получ. данн        | SDC 0                              |                                  |     |   |
| <ul> <li>запись<br/>в таблице</li> <li>Отображать</li> <li>паранетры<br/>регулярования</li> </ul> | Max.c.ovarietesie       |             |                |                    | 0                    | гносительная влаж | CHOCTS RH, %         |                                    |                                  |     |   |
| Маркеры<br>() Нет<br>) Энзчение                                                                   |                         |             |                |                    |                      |                   |                      |                                    |                                  |     |   |
| О Время<br>О <sup>Р</sup> ехазин нагрева,<br>Состояние датчика                                    |                         |             |                |                    |                      |                   |                      |                                    |                                  |     |   |
| Отображать устр-ва                                                                                | Marco-see               |             |                |                    | - 4                  | 0                 |                      |                                    |                                  | _   |   |
|                                                                                                   | Ctipoc                  | 17.04.2010  | 0.1            | 00:00              | Abtone               | абирование оси    |                      | 17.04.2010                         | 0.00                             | 00  |   |
|                                                                                                   | Maxc.onavense<br>150 0  |             |                |                    |                      | Температура,      | прад С               |                                    |                                  |     |   |
| Орорнление 30<br>Вкл. режини 30<br>30: Врашение                                                   |                         |             |                |                    |                      |                   |                      |                                    |                                  |     |   |
| 30: Возвышение<br>« > > > > 30: Перспектива                                                       | Минаначение             |             |                |                    |                      |                   |                      |                                    |                                  |     |   |
| < >                                                                                               | -50 2                   |             |                |                    |                      | 0                 |                      |                                    |                                  |     | 1 |

Рисунок 14 - Окно «Клиент»

- 8.4 Установите нужные настройки опроса:
- «Режим Клиента» «ДВТ-03/Ивит-М»;
- «Режим соединения» Последовательный порт;
- «Формат протокола для TCP/IP» только для ДВТ–03.Е.
- В разделе «Параметры опроса» задайте:

 период опроса (от 5 с до 24 часов через этот промежуток времени будет производиться опрос датчиков);

 – количество суток на один файл (все измерения, полученные в течение заданного количества суток, будут храниться в одном файле).

| <ul> <li>ДВТ-03 / Ивит-М</li> <li>ПАС-01</li> <li>Рормат протокола для ТІ</li> </ul>                           | С Последовательный порт<br>• TCP/IP Windows Sockets | Период опроса | Количество            |                                                |
|----------------------------------------------------------------------------------------------------|-----------------------------------------------------|---------------|-----------------------|------------------------------------------------|
| ПАС-01<br>Рормат протокола для ТІ                                                                              | TCP/IP Windows Sockets                              | Период опроса | Количество            |                                                |
| Рормат протокола для ТІ                                                                                        |                                                     | (YEMEC)       | суток на один<br>файл | Количество<br>изм-ний на файл<br>(20000 макс.) |
| all second second second second second second second second second second second second second second second s | CP/IP                                               | 0:00:05       | 1                     | 17280                                          |
| <ul> <li>Modbus over TCP/IP</li> </ul>                                                                         | C Modbus RTU                                        |               |                       |                                                |
| писок адресов                                                                                                  |                                                     |               |                       |                                                |
| ДВТ-03/Ивит-М @ ID                                                                                             | D=2 IP=192 168.0.254:20000                          |               |                       | -                                              |
| ДВТ-03/Ивит-М @ II                                                                                             | 0=4 IP=192.168.0.254:20000                          |               |                       |                                                |
| ДВТ-03/Ивит-М @ ID<br>ПВТ-03/Ивит-М @ ID                                                                       | D=5 IP=192.168.0.254:20000                          |               |                       |                                                |
| ДВТ-03/Ивит-М @ П                                                                                              | D=7 IP=192.168.0.254.20000                          |               |                       |                                                |
| ДВТ-03/Ивит-М @ ID                                                                                             | )=8 IP=192.168.0.254:20000                          |               |                       |                                                |
| ДВТ-03/Ивит-М @ П                                                                                              | D=10 IP=192.168.0.254:20000                         |               |                       |                                                |
| ДВТ-03/Ивит-М @ ID                                                                                             | D=11 IP=192.168.0.254:20000                         |               |                       |                                                |
| ДВТ-03/Ивит-М @ П                                                                                              | D=13 IP=192.168.0.254:20000                         |               |                       |                                                |
| ДВТ-03/Ивит-М @ ID                                                                                             | D=14 IP=192.168.0.254:20000                         |               |                       |                                                |
| ДВТ-03/Ивит-М @ II                                                                                             | D=16 IP=192.168.0.254.20000                         |               |                       |                                                |
| П ЛВТ-03/Ивит-М @ П                                                                                            | )=17 IP=192 168 0 254 20000                         |               |                       | <u> </u>                                       |

- 25 -

Рисунок 15- Окно «Настройки опроса»

8.5 В списке адресов выберете нужные ДВТ-03. Для каждого можно задать свой цвет на графике и название (легенда).

8.6 В «Архивации данных» выберите путь куда автоматически после заполнения будет сохраняться файл с данными.

8.7 Кнопка «Выполнить сканирование сети» откроет окно (см. рисунок 2), в котором выполнит поиск всех подключенных приборов и автоматически составит их в список.

8.8 Для запуска опроса нажмите кнопку «Начать опрос».

8.9 В окне «Клиент», в соответствии с рисунком 12, предоставляются следующие возможности:

– «Получить архив» – только для ДВТ–03.Е.А.

- «Очистить массив» - очищает все накопленные данные;

 – «Сохранить архив» – сохраняет в архив полученные измерения;

 – «Открыть файл архива» – просмотреть файл архива, сохраненный вами ранее или присланный по почте прибором;

– «Печать графиков» – печать графиков;

 – «Сохранить в графический файл» – сохраняет графики в виде картинок;

 – «Сохранить в текстовый файл» – сохраняет таблицу накопленных значений в текстовый файл;

 – «Экспорт в Excel» – экспортирует таблицу накопленных значений в программу Microsoft Excel.

8.10 Помимо графиков результаты опроса отображаются и в табличном виде в соответствии с рисунком 16.

8.11 В заголовках таблицы, RH\_K1, RH\_K2, TC\_K1, TC\_K2 это коэффициенты смещения и наклона влажности (RH) и температуры (TC) которые пользователь задал в «Изменение поправочных коэффициентов».

8.12 Так же в таблице имеется фильтр. Когда опрос остановлен можно задать параметры фильтра, затем включить его, нажав кнопку «Вкл.» и в таблице останутся значения, соответствующие вашим требованиям.

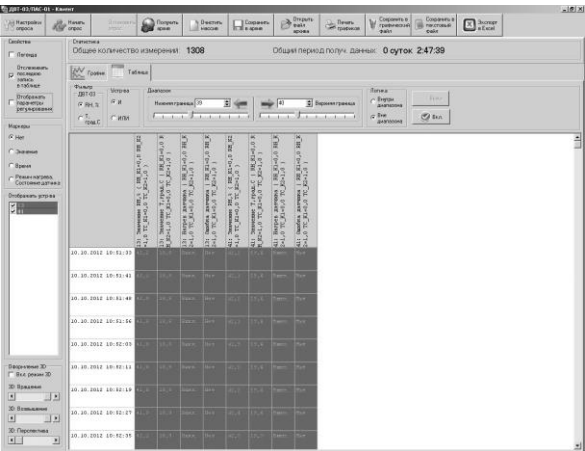

Рисунок 16 – Отображение результатов в табличном виде

#### 9 УКАЗАНИЯ ПО ЭКСПЛУАТАЦИИ

9.1 После транспортирования и (или) хранения в условиях отрицательных температур прибор в транспортной таре необходимо выдержать в нормальных условиях не менее 6 ч.

9.2 Техническая эксплуатация (использование) прибора должна осуществляться в соответствии с настоящим ПС.

ВНИМАНИЕ! Не допускается воздействие на ЧЭВТ агрессивных газов, конденсации влаги. Всё это может привести к безвозвратному ухудшению параметров сенсора и датчика в целом.

Длительное нахождение прибора при высокой относительной влажности может привести к дрейфу его характеристик и ухудшению точности измерений. - 28 -

#### 10 ТЕХНИЧЕСКОЕ ОБСЛУЖИВАНИЕ

10.1 Периодически, но не реже 1 раза в месяц, необходимо проводить визуальный осмотр прибора, обращая внимание на:

- обеспечение крепления на объекте эксплуатации;

обеспечение качества электрических соединений;

- отсутствие пыли, грязи и посторонних предметов.

10.2 При наличии обнаруженных недостатков произвести их устранение.

10.3 ЧЭВТ снабжен защитным колпачком, предотвращающем попадание на него капель влаги, масла и других жидкостей, а также пыли. Диаметр пор колпачка – 40 мкм.

Периодически необходимо снимать с прибора и прочищать защитный колпачок в струе воды или сжатого газа с последующей сушкой в камере при температуре не менее 100 °С и в течение не менее 20 мин.

ВНИМАНИЕ! *Налёт масел и грязи* на защитном колпачке может привести к ошибочным измерениям, поэтому в случае, когда колпачок очистить невозможно, его необходимо *заменить*.

10.5 Периодически, через 3–6 месяцев, в зависимости от условий эксплуатации, необходимо контролировать точность показаний прибора.

Рекомендуется использовать для этого набор солей. Методика контроля с использованием солей приведена в Приложении К.

10.6 Ремонт прибора выполняется предприятиемизготовителем или специализированными предприятиями (лабораториями).

#### 11 ТРАНСПОРТИРОВАНИЕ и ХРАНЕНИЕ

11.1 Прибор следует хранить и транспортировать в транспортной таре предприятия—изготовителя при температуре окружающей среды от минус 40 °C до плюс 55 °C и относительной влажности до 95 % без конденсации влаги.

11.2 Прибор может транспортироваться всеми видами транспортных средств. 11.3 Прибор без транспортной упаковки следует хранить в отапливаемом помещении с естественной вентиляцией, при температуре окружающего воздуха от плюс 5 °C до плюс 40 °C.

Воздух в помещении не должен содержать химически агрессивных примесей, вызывающих коррозию материалов прибора.

#### 12 ГАРАНТИИ ИЗГОТОВИТЕЛЯ

12.1 Предприятие-изготовитель гарантирует соответствие датчика влажности и температуры ДВТ-03.RS требованиям настоящих технических условий ТУ 4211-037-57200730-2011 при соблюдении потребителем правил транспортирования, хранения и эксплуатации, изложенных в настоящем ПС.

12.2 Гарантийный срок эксплуатации датчика влажности и температуры ДВТ-03.RS – 24 месяца со дня продажи, при отсутствии данных о продаже – со дня изготовления.

12.3 В течение гарантийного срока эксплуатации предприятиеизготовитель гарантирует бесплатный ремонт или замену изделия в случае выхода из строя при условии соблюдения потребителем правил эксплуатации, транспортирования и хранения.

Бесплатная гарантия не распространяется на случаи выхода прибора из строя по причине его неправильной эксплуатации.

## 13 СВИДЕТЕЛЬСТВО ОБ УПАКОВЫВАНИИ

## Датчик влажности и температуры ДВТ-03.RS- – –

зав. номер упакован в НПК «РЭЛСИБ» согласно требованиям, предусмотренным в действующей технической документации.

(должность)

(личная подпись) (расшифровка подписи)

(число, месяц, год)

## 14 СВИДЕТЕЛЬСТВО О ПРИЕМКЕ

## Датчик влажности и температуры ДВТ–03.RS–\_\_\_\_ – \_\_\_\_ –

зав номер \_\_\_\_\_\_ изготовлен и принят в соответствии с обязательными требованиями государственных (национальных) стандартов, действующей технической документации и признан годным для эксплуатации.

- 31 -

## Контролёр ОТК

М. П.

(личная подпись)

(расшифровка подписи)

(число, месяц, год

Примечание — В разделах «СВИДЕТЕЛЬСТВО ОБ УПАКОВЫВАНИИ», «СВИДЕЛЬСТВО О ПРИЁМКЕ» и «ТАЛОН НА ГАРАНТИЙНЫЙ РЕМОНТ» необходимо указывать — исполнение по точности измерения, конструктивное исполнение, длину зонда и длину присоединительного кабеля.

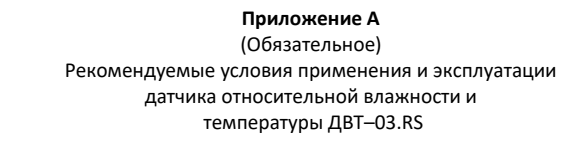

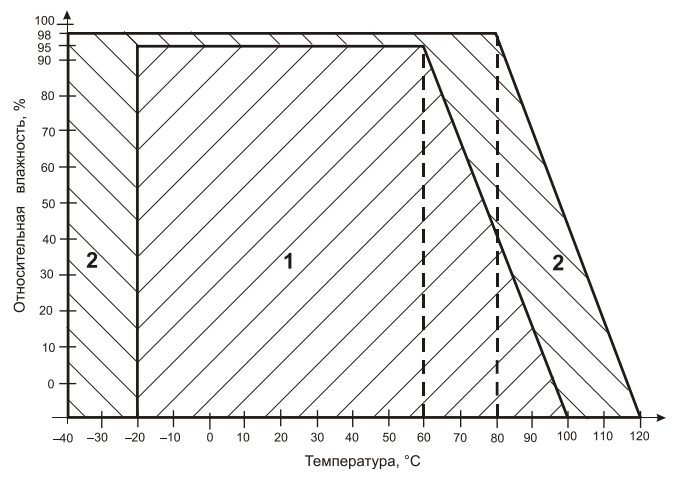

 рекомендуемая зона применения (диапазон измерения относительной влажности и температуры);

2 – зона применения в течение не более 50 ч (максимальнодопустимые условия эксплуатации).

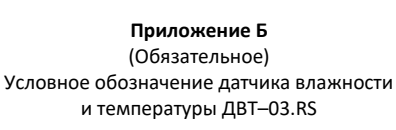

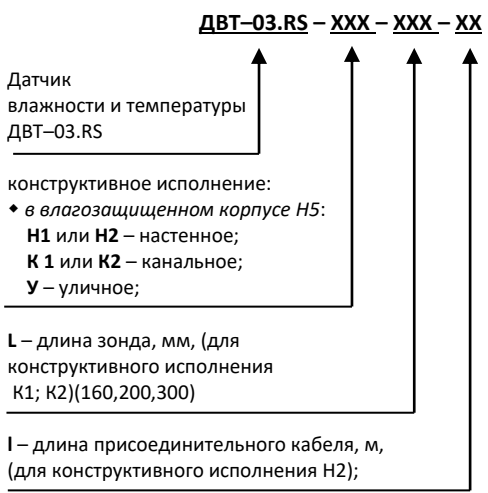

Пример записи датчика при заказе:

«Датчик влажности и температуры ДВТ–03.RS канального исполнения K2, с длиной зонда 160 мм и длиной кабеля 1,0 м –

Датчик ДВТ-03.RS-K2-160-1,0»

## Приложение В

(Обязательное)

Конструктивные исполнения датчика влажности и температуры ДВТ–03.RS–Н

В.1 Конструктивные исполнения датчика влажности и температуры ДВТ-03.RS-Н в соответствии с рисунками В.1 – В.3.

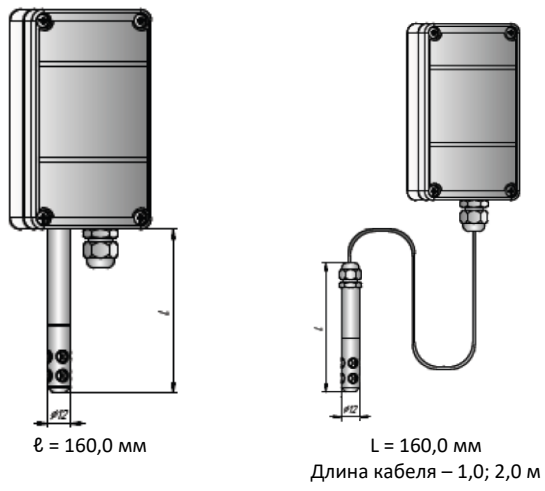

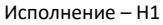

Исполнение – Н2

Рисунок В.1 – Настенные исполнения прибора

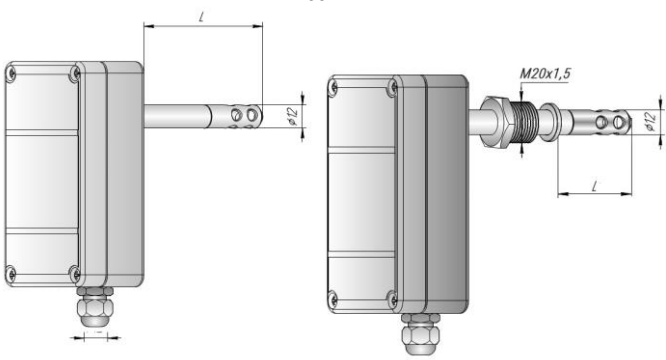

L = 160; 200; 300 мм

Исполнение – К1

M20X1,5 L1 = 160; 200; 300 мм Исполнение – К2

Рисунок В.2 – Настенные исполнения прибора

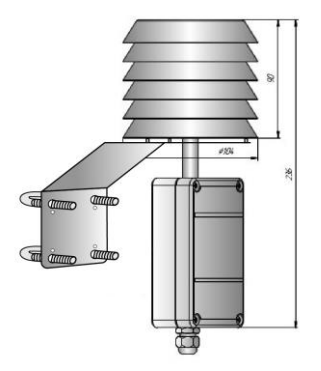

Рисунок В.3 – Уличное исполнение прибора – У

## Приложение Г (Обязательное) Аксессуары к прибору

Г.1 Защитный фильтр Ф12 из нержавеющей стали в соответствии с рисунком Г.1.

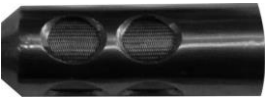

Рисунок Г.1 – Защитный фильтр Ф12

Г.2 Переходник для установки датчика в генератор влажности газа «Родник» – ПУД–12 (Ф12)

Г.З Набор для юстировки в составе:

 – набор солей LiCl, MgCl<sub>2</sub>, NaBr, NaCl, KCl и K<sub>2</sub>SO<sub>4</sub> по 10 г в банках ёмкостью 40 мл (в соответствии с рисунком Г.2), в зависимости от диаметра зонда;

– пипетка.

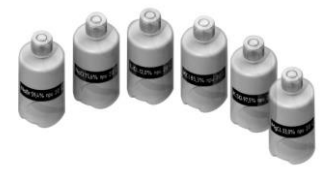

Рисунок Г.2 – Набор солей под датчик Ф12

Г.4 Внешний вид прибора при юстировке в соответствии с рисунком Г.3.

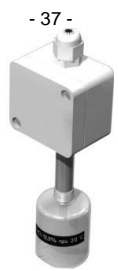

Рисунок Г.3 – Прибор при юстировке

Г.5 Кронштейны КД1–Н и КД2–Н для крепления прибора в корпусе Н К стене в соответствии с рисунком Г.4.

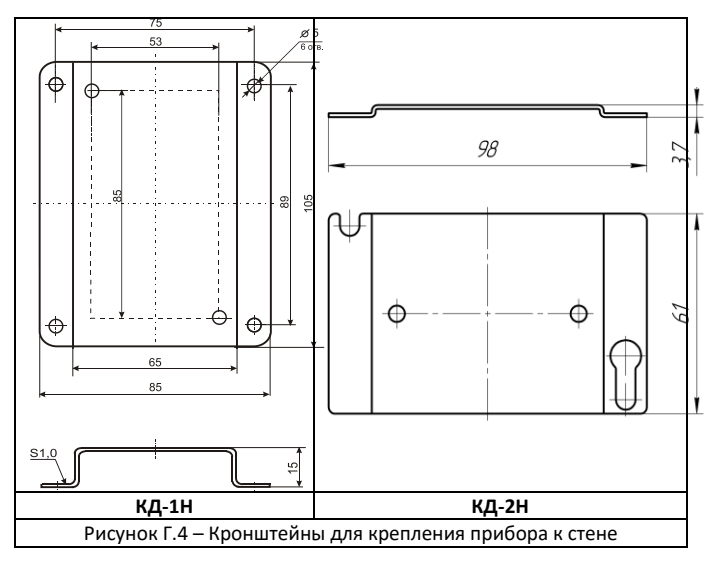

## Приложение Д

#### (Обязательное)

Карта Modbus–сервера

датчика влажности и температуры ДВТ-03.RS (расширенная)

Д.1 Приборы в стандартном исполнении не имеют функции: доступ к поправочным коэффициентам.

Д.2 Карта Modbus-сервера в соответствии с таблицей Д.1.

Таблица Д.1 – Карта Modbus-сервера

| Наименование параметра                                      | Алрес Modbus, Тип реги-              | Колич, регистров |
|-------------------------------------------------------------|--------------------------------------|------------------|
| i annenosanne napanerpa                                     | стра                                 | nomin pernerpes  |
| Общая информация о прибор                                   | ie                                   | •                |
| Название                                                    | 0x0000 (Holding Reg, Integer<br>Val) | 1                |
| Версия ПО                                                   | 0x0002 (Holding Reg, Integer<br>Val) | 1                |
| Серийный номер                                              | 0x0004 (Holding Reg, Integer<br>Val) | 1                |
| Внутренние сетевые парамет                                  | ры прибора                           |                  |
| Сетевой адрес                                               | 0x0010 (Holding Reg, Integer<br>Val) | 1                |
| Скорость                                                    | 0x0012 (Holding Reg, Integer<br>Val) | 1                |
| Четность                                                    | 0x0014 (Holding Reg, Integer<br>Val) | 1                |
| Пароль для ограничения<br>полного доступа (6 симво-<br>лов) | 0x0086 (Holding Reg, ASCIIZ)         | 3                |
| ДВТ-03.RS – Температура и вл                                | ажность                              |                  |
| Относительная влажность,<br>RH%                             | 0x0016 (Input Reg, Float Val)        | 2                |
| Температура, град.С                                         | 0x0022 (Input Reg, Float Val)        | 2                |
| Температура точки росы,<br>град.С                           | 0x0024 (Input Reg, Float Val)        | 2                |
| Режим нагрева                                               | 0x0026 (Discrete inputs)             |                  |
| Ошибка датчика                                              | 0x0028 (Discrete inputs)             |                  |
| Наличие доп.датчика<br>температуры                          | 0x0035 (Discrete inputs)             |                  |
| Показания доп.датчика<br>температуры, град.С                | 0x0029 (Input Reg, Float Val)        | 2                |

#### Приложение Е

#### (Обязательное)

#### Заводские установки сетевых параметров датчика влажности и температуры ДВТ–03.RS

Е.1 Заводские установки сетевых параметров прибора в соответствии с таблицей Е.1.

Таблица Е.1 – Заводские установки

| Наименование параметра | Значение параметра                 |
|------------------------|------------------------------------|
| Сетевой адрес          | 247                                |
| Скорость обмена        | 9600 бит/с                         |
| Контроль по четности   | Режим с проверкой<br>бита чётности |
| Период опроса датчика  | 1 c                                |

E.2 Восстановление заводских установок сетевых параметров датчика используется для восстановления связи между компьютером и прибором при утере информации о сетевых параметрах, установленных в приборе.

Е.3 Для восстановления заводских установок сетевых параметров прибора необходимо выполнить следующие действия:

– аккуратно открыть корпус прибора;

 – установить перемычку SW1 в положение «Замкнуто» в соответствии с рисунком Г.1;

 подтверждением сброса настроек будет являться периодическое мерцание светодиода зелёного цвета 1 раз в 2 с;

- снять перемычку и закрыть корпус прибора.

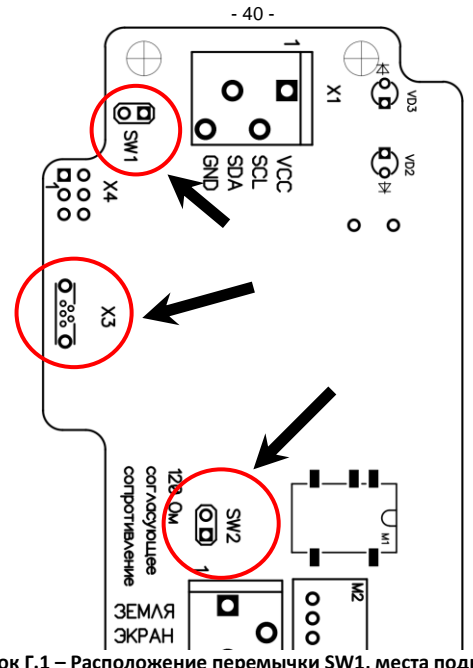

Рисунок Г.1 – Расположение перемычки SW1, места подключения согласующего трансформатора для RS-485 и разъёма X3 на плате прибора

Приложение Ж (Обязательное) Схема подключения датчика влажности и температуры ДВТ–03.RS на месте эксплуатации

Ж.1 Схема подключения датчика влажности и температуры ДВТ-03.RS на месте эксплуатации в соответствии с рисунком Ж.1.

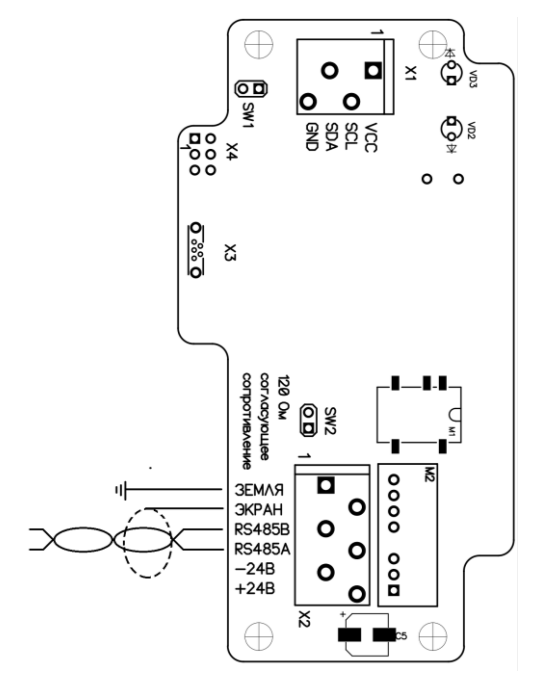

Рисунок Ж.1 – Датчик влажности и температуры ДВТ–03.RS

- 41 -

Ж.2 Питание внутренней схемы датчика осуществляется от канала влажности, поэтому для правильной работы датчика канал влажности должен быть обязательно подключен.

#### Приложение И

(Рекомендуемое)

Вариант подключения датчиков влажности и температуры ДВТ-03.RS с питанием через линию

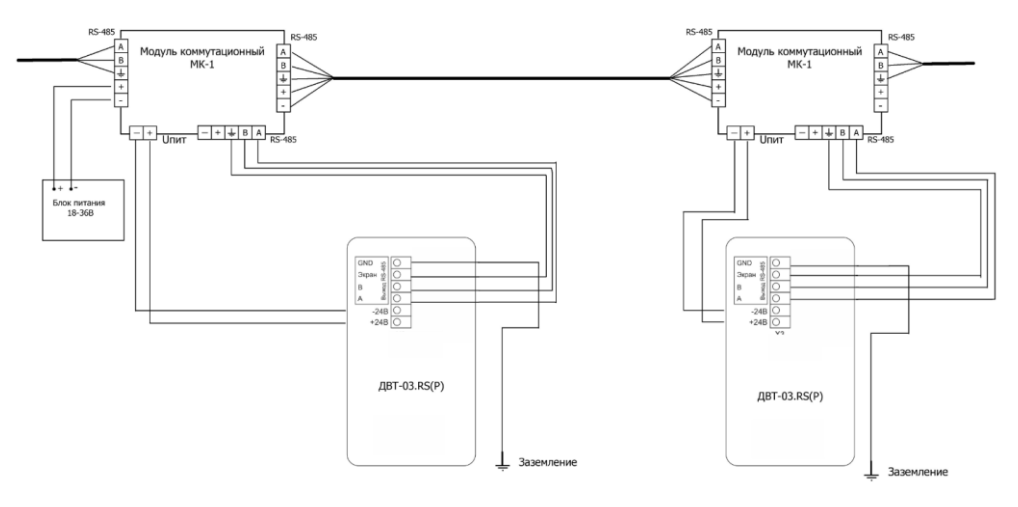

#### Приложение К

#### (Рекомендуемое)

## Рекомендации по практическому использованию

солей для проверки датчика влажности и температуры ДВТ-03.RS

| Соли                           | Относительная влажность (%) и оценка доверительных интервалов<br>абсолютной погрешности (при Р=0,9) над насыщенными водными<br>растворами солей при t, ♀С |          |          |          |          |          |          |
|--------------------------------|----------------------------------------------------------------------------------------------------|----------|----------|----------|----------|----------|----------|
|                                | 0                                                                                                    | 10       | 20       | 30       | 40       | 50       | 60       |
| LiCl                           | 18,6±0,1                                                                                                    | 14,5±0,2 | 12,0±0,1 | 11,9±0,1 | 11,5±0,1 | 11,0±0,1 | 11,0±0,1 |
| MgCl <sub>2</sub>              | 34,0±0,2                                                                                                    | 33,6±0,2 | 33,0±0,1 | 32,5±0,1 | 31,6±0,1 | 30,5±0,1 | 29,4±0,1 |
| NaBr                           | 66,8±0,2                                                                                                    | 62,8±0,2 | 59,4±0,2 | 57,6±0,2 | 53,2±0,1 | -        | -        |
| NaCl                           | 76,2±0,2                                                                                                    | 75,9±0,2 | 75,6±0,3 | 75,3±0,2 | 75,3±0,2 | 74,8±0,2 | 74,5±0,2 |
| KCI                            | 88,2±0,3                                                                                                    | 86,7±0,3 | 85,3±0,3 | 83,6±0,3 | 83,6±0,3 | 81,4±0,2 | 80,0±0,2 |
| K <sub>2</sub> SO <sub>4</sub> | 99,6±0,3                                                                                                    | 98,3±0,3 | 97,5±0,4 | 97,2±0,3 | 97,2±0,3 | 97,0±0,2 | -        |

К.1 Из набора для проверки взять банку с нужной солью, открыть крышку, при помощи пипетки смочить соль дистиллированной водой.

К.2 Снять с датчика защитный колпачок.

Вкрутить банку с поверочной солью вместо защитного колпачка.

ВНИМАНИЕ! Раствор соли (соль) не должен попадать на датчик.

Соединение должно быть герметично, чтобы исключить «разбавление» паровоздушной смеси внутри банки окружающим воздухом.

ВНИМАНИЕ! В месте нахождения датчика не должно быть сквозняков, а температура окружающего воздуха должна быть стабильной.

Необходимо дождаться установления показаний.

Время установления равновесия может достигать нескольких часов.

К.З Точность метода зависит от следующих факторов:

 а) отсутствие градиентов температуры в системе "банка – датчик" и ее стабильность в процессе измерений;

б) герметичность системы.

ВНИМАНИЕ! Не рекомендуется использовать соль K<sub>2</sub>SO<sub>4</sub> на время более 1 ч.

|          | НАУЧНО–ПРОИЗВОДСТВЕННАЯ КОМПАНИЯ                                                                                       |  |  |  |  |
|----------|----------------------------------------------------------------------------------------------------|--|--|--|--|
|          | «РЭЛСИБ»                                                                                                    |  |  |  |  |
| Ľ        | г. Новосибирск                                                                                                    |  |  |  |  |
| 20_      | тел. (383) 383-02-86                                                                                                   |  |  |  |  |
|          | e-mail: tech <u>@relsib.com;</u> <u>https://relsib.com</u>                                                             |  |  |  |  |
|          |                                                                                                    |  |  |  |  |
|          | ТАЛОН                                                                                                    |  |  |  |  |
| *        | на гарантийный ремонт                                                                                                  |  |  |  |  |
| *        | датчика влажности и температуры ДВТ-03.RS                                                                              |  |  |  |  |
| ьят<br>а | Заводской номер изделия №                                                                                              |  |  |  |  |
| Изг      | Дата выпуска «» 20 г.                                                                                                  |  |  |  |  |
| и Она    | Продан «» 20 г.                                                                                                    |  |  |  |  |
| тало     |                                                                                                    |  |  |  |  |
| Хоп      |                                                                                                    |  |  |  |  |
| opei     | (наименование и штамп торгующей организации)                                                                           |  |  |  |  |
| IB. N    | Введен в эксплуатацию «»20 г.                                                                                          |  |  |  |  |
| 36       | Владелец и его адрес                                                                                                   |  |  |  |  |
| 3.RS     |                                                                                                    |  |  |  |  |
| -1-0     | Характер дефекта (отказа, неисправностей и т. п.):                                                                     |  |  |  |  |
| а ДВ     |                                                                                                    |  |  |  |  |
| чик      |                                                                                                    |  |  |  |  |
| , дат    | Подпись и печать руководителя организации, эксплуатиру-                                                                |  |  |  |  |
| лену     | ющей датчик ДВТ–03.RS                                                                                                  |  |  |  |  |
| 3an      |                                                                                                    |  |  |  |  |
| на       | Примечание — Талон на гарантийный ремонт, в случае от-                                                                 |  |  |  |  |
|          | каза датчика ДВ1–03.КS, отправить в адрес предприятия—<br>изготовителя для сбора статистической информации об эксплуа- |  |  |  |  |
|          | тации, качестве и надёжности датчика ДВТ–03.RS                                                                         |  |  |  |  |

## научно-производственная компания «РЭЛСИБ»

приглашает предприятия (организации, фирмы) к сотрудничеству по видам деятельности:

 разработка новой продукции производственнотехнического назначения, в частности: терморегуляторов, измерителей температуры и влажности, термовыключателей, реле температурных, датчиков температуры и влажности, таймеров, счётчиков и других контрольноизмерительных и регистрирующих приборов;

 техническое обслуживание и ремонт контрольноизмерительных приборов;

 реализация продукции собственного производства и производственно-технического назначения от поставщиков.

Мы ждем Ваших предложений!

тел. (383) 383-02-86 e-mail: tech<u>@relsib.com</u> https://<u>relsib.com</u>